# Formater des données financières avec Google Refine

Les problèmes rencontrés dans le formatage des données financières peuvent prendre beaucoup de temps à résoudre. Heureusement, il existe un outil très puissant - Google Refine qui peut considérablement accélérer le nettoyage des données.

Ce tutoriel vous montre comment utiliser Google Refine afin d'éviter les problèmes majeursavec les données. Les étapes décrites ci-dessous vous aideront à transformer facilement des données selon les règles de formatage de données.

### Démarrer

#### **Installer Google Refine**

La première étape est d'installer Google Refine en suivant les instructions ici :

#### http://code.google.com/p/google-refine/wiki/Downloads

Google Refine est une application sur votre ordinateur qui va s'ouvrir et fonctionner dans votre navigateur, vous aurez donc besoin d'être connecté à Internet pour l'utiliser.

Remarque : Beaucoup d'utilisateurs sous Windows font fonctionner directement Google Refine à partir de un fichier Zip. Nous vous le déconseillons fortemement et préconisons plutôt d'extraire l'application dans un répertoire dédié.

#### Créer un projet

Maintenant, vous devez télécharger vos données pour Google Refine. Après avoir démarré, Refine s'ouvre dans un navigateur et affiche sa page d'accueil. Si la page ne s'affiche pas automatiquement, vous pouvez essayer de l'ouvrir en accédant à <u>http://localhost:3333</u> dans votre navigateur. Sur la page d'accueil, créez un projet, choisissez les fichiers et cliquez sur «Suivant».

Avant de commencer l'édition des données, il ya quelques modifications que nous proposons que vous apportez à vos données :

- Codage des caractères sélectionner "ISO 8859-1" ou "UTF-8" ce qui garantit l'affichage correct des caractères spéciaux ou des signes diacritiques
- Parser le texte de cellule en nombres, dates, ... nous vous suggérons de sélectionner cette option, car souvent des erreurs peuvent se produire (par exemple, la confusion entre les formats de dates américains et les formats de date britanniques). Rappelez-

vous, le détail de la façon dont les dates doivent être formatées se trouvent dans le Guide de Mise en forme des données.

# **Truces et astuces**

Google Refine est un tableur conçu pour l'analyse et le traitement des données brutes. Il est un peu long à appréhender car il ne dispose malheureusement pas des mêmes commandes que l'on retrouve sur les programmes familiers tels qu'Excel, cependant, certaines fonctionnalités sont très simples à utiliser.

Se familiariser avec les facettes et les filtres

Vous utiliserez les facettes et des filtres très souvent dans Refine. Essayez de créer une facette de texte pour comprendre son fonctionnement :

Cliquez sur la flèche déroulante de l'en-tête de colonne> Facets > Text facets >

Vous verrez apparaître un encadré qui regroupe tous les contenus de cellules identiques et fournit un décompte du nombre de fois où l'occurrence apparait dans cette colonne. Ceci est utile pour plusieurs raisons :

- Repérer les fautes de frappe Par exemple, la création d'une facette texte vous donne un aperçu de toutes les cellules uniques dans une colonne. Cela signifie que vous pouvez facilement les faire défiler les passer en revue. Par exemple peut apparaitre que certaines de vos cellules contiennent "Roduit des taxes globales» plutôt que «Produit des taxes globales" - pour corriger le premier, cliquez sur éditer pour le modifier directement. Cela modifier toutes les cellules contenant cette faute de frappe.
- Repérer les colonnes vides Vous pensez qu'une colonne est vide et vous vous préparez à la supprimer ? Vérifiez bien au préalable qu'elle ne contient rien en effectuant une facette de texte. Si la colonne est vide, vous devriez obtenir un seul résultat (vide). Vous pouvez ensuite supprimer cette colonne en cliquant sur la colonne, *Menu déroulant > Edit Column > Remove this Column*.

Remarque : Les facettes ne fonctionnent que sur quelques milliers d'entrées uniques, donc si vous avez un jeu de données très volumineux et que vous voulez trouver des valeurs spécifiques dans une colonne avec de nombreuses valeurs distinctes, il peut être préférable d'utiliser un filtre pour rechercher un élément en particulier.

# Fill Down

Il n'est pas rare que des données soient produites de manière à ce qu'elles soient facilement lisibles par des humains, mais pas par des machines. Regardez la colonne «Head-account" dans l'exemple ci-dessous :

|    | Column | Head-account | Column2               | Sub-account           | Column3 | Sub-account Description       | 2008 Budget | 2008 Actual | 2009 Budget | 2009 Actual | Column4 |
|----|--------|--------------|-----------------------|-----------------------|---------|-------------------------------|-------------|-------------|-------------|-------------|---------|
| 1. |        |              |                       | 110.101               |         | Reserves for overheads        | 2,000,000   | -           | -           | 175,000     | REVENUE |
| 2. |        | 710.xxx      | Fiscal<br>revenue (1) | Fiscal<br>revenue (1) |         |                               |             |             |             |             | REVENUE |
| 3. |        |              |                       | 710.1                 |         | Rroceeds from global<br>taxes | 6,847,200   | 3,127,600   | 6,847,200   | 6,293,198   | REVENUE |
| 4. |        |              |                       | 710.101               |         | Proceeds from business        | 4,166,100   | 1,528,655   | 4,166,100   | 4,733,829   | REVENUE |
| 5. |        |              |                       | 710.102               |         | Liquor license                | 60,750      | -           | 60,750      | 20,500      | REVENUE |
| 6. |        |              |                       | 710.103               |         | Cattle taxes                  | 3,118,600   | 1,028,100   | 5,118,600   | 1,232,690   | REVENUE |
| 7. |        |              |                       | 710.107               |         | Sanitary taxes                | 9,647,875   | 5,006,000   | 11,647,875  | 6,391,200   | REVENUE |
| 8. |        |              |                       | 710.109               |         | Land taxes                    | 100,000     | -           | 100,000     | -           | REVENUE |

Nous pouvons voir qu'il y a une relation entre la colonne «head-account» et «sub-account». Head account étant en quelque sorte le titre du compte, et sub-account le sous-titre.

C'est pourquoi, la valeur de head-account présente dans la deuxième ligne devrait également se retrouver dans les lignes en dessous.

Google Refine a une fonctionnalité pour copier les résultats d'une cellule vers le bas jusqu'à ce qu'il rencontre une autre entrée (dans ce cas, la valeur suivante contenue dans head-account).

Menu déroulant > Edit Cells > Fill Down.

Vérifiez que le résultat obtenu est correct grâce à la fonction «text facet».

Dans ce cas, on peut constater que la première cellule en partant du haut est restée vide, car il n'y avait aucune valeur la précédant à recopier.

Cela devra être corrigé manuellement en insérant la valeur «110.xxx».

| • | All |     | Column | <ul> <li>Head-account</li> </ul> | Column2                                      | Sub-account           | Column3 | Sub-account De                         | 2008 Budget | 2008 Actual |
|---|-----|-----|--------|----------------------------------|----------------------------------------------|-----------------------|---------|----------------------------------------|-------------|-------------|
|   |     | 1.  |        | 110.xxx                          |                                              | 110.101               |         | Reserves for<br>overheads              | 2,000,000   | - edit      |
|   | 9   | 2.  |        | 710.xxx                          | Fiscal<br>revenue (1)                        | Fiscal revenue<br>(1) |         |                                        |             |             |
|   |     | з.  |        | 710.xxx                          |                                              | 710.100               |         | Rroceeds from<br>global taxes          | 6,847,200   | 3,127,600   |
|   | 9   | 4.  |        | 710.xxx                          |                                              | 710.101               |         | Proceeds from<br>business              | 4,166,100   | 1,528,655   |
|   |     | 5.  |        | 710.xxx                          |                                              | 710.102               |         | Liquor license                         | 60,750      | -           |
|   | 9   | 6.  |        | 710.xxx                          |                                              | 710.103               |         | Cattle taxes                           | 3,118,600   | 1,028,100   |
|   |     | 7.  |        | 710.xxx                          |                                              | 710.107               |         | Sanitary taxes                         | 9,647,875   | 5,006,000   |
|   | 9   | 8.  |        | 710.xxx                          |                                              | 710.109               |         | Land taxes                             | 100,000     | -           |
|   |     | 9.  |        | 710.xxx                          |                                              | 710.110               |         | Other fiscal<br>revenues               | 2,000,000   | 513,514     |
|   | 9   | 10. |        | 711.xxx                          | Council<br>additional<br>taxes for<br>levies | 711.100               |         | Council additional<br>taxes for levies | 40,000,000  | 24,737,422  |

Resultat corrigé :

Supprimer les colonnes vides

Comme nous l'avons vu plus haut, il est nécessaire d'avoir au préalable vérifié qu'une colonne est véritablement vide en utilisant la fonction «text facet»

• Menu déroulant > Edit Column > Remove this Column.

Renommer une colonne

• Menu déroulant > Edit Column > Rename this Column

Supprimer les pseudo-ligne

Vous remarquerez que certaines des lignes ne contiennent pas réellement de données. Par exemple la ligne 2 dans l'exemple ci-dessous ne contient aucune donnée pour les montants prévisionnels / réels pour 2008 ou 2009:

|    | AII |              | Head-account | Head-account D                         | Sub-account           | Sub-account De                         | 2008 Budget | 2008 Actual | 2009 Budget | 2009 Actual | Revenue/Expen | Recurrent |
|----|-----|--------------|--------------|----------------------------------------|-----------------------|----------------------------------------|-------------|-------------|-------------|-------------|---------------|-----------|
| 4  |     | 4 1. 110.xxx |              | Reserves for<br>overheads              | 110.101               | Reserves for<br>overheads              | 2,000,000   | -           | -           | 175,000     | REVENUE       | RECURRENT |
| \$ |     | 2.           | 710.xxx      | Fiscal revenue (1)                     | Fiscal revenue<br>(1) |                                        |             |             |             |             | REVENUE       | RECURRENT |
| 4  |     | 3.           | 710.xxx      | Fiscal revenue (1)                     | 710.100               | Rroceeds from<br>global taxes          | 6,847,200   | 3,127,600   | 6,847,200   | 6,293,198   | REVENUE       | RECURRENT |
| s. |     | 4.           | 710.xxx      | Fiscal revenue (1)                     | 710.101               | Proceeds from<br>business              | 4,166,100   | 1,528,655   | 4,166,100   | 4,733,829   | REVENUE       | RECURRENT |
| 2  |     | 5.           | 710.xxx      | Fiscal revenue (1)                     | 710.102               | Liquor license                         | 60,750      | -           | 60,750      | 20,500      | REVENUE       | RECURRENT |
| s. |     | 6.           | 710.xxx      | Fiscal revenue (1)                     | 710.103               | Cattle taxes                           | 3,118,600   | 1,028,100   | 5,118,600   | 1,232,690   | REVENUE       | RECURRENT |
| 4  |     | 7.           | 710.xxx      | Fiscal revenue (1)                     | 710.107               | Sanitary taxes                         | 9,647,875   | 5,006,000   | 11,647,875  | 6,391,200   | REVENUE       | RECURRENT |
| \$ |     | 8.           | 710.xxx      | Fiscal revenue (1)                     | 710.109               | Land taxes                             | 100,000     | -           | 100,000     | -           | REVENUE       | RECURRENT |
| 4  |     | 9.           | 710.xxx      | Fiscal revenue (1)                     | 710.110               | Other fiscal<br>revenues               | 2,000,000   | 513,514     | 1,500,000   | 160,390     | REVENUE       | RECURRENT |
| s. |     | 10.          | 711.xxx      | Council additional<br>taxes for levies | 711.100               | Council additional<br>taxes for levies | 40,000,000  | 24,737,422  | 35,000,000  | 27,341,392  | REVENUE       | RECURRENT |

Il s'agissait simplement d'une rangée faisant office de «sous-titre» dans le document original. Ce type d'exemple revient souvent dans les données.

Pour les trouver, effectuez une facette de texte sur les quatre colonnes «2008 Budget», «2008 Actual», «2009 Budget», «2009 Actual» et dans chacune d'elle, sélectionnez les cellules vides.

Lorsque vous avez terminé, allez dans le menu déroulant de la colonne «All» :

*Menu déroulant > Edit rows > Remove all matching rows* 

| Google ref                         | fine Tignere Sar | mple csv     | Perr | malink                                            | ¢      |           |                          |                                            |            |             |                                                                  |             |                  |                  | Open        | Export + Hel  | р   |
|------------------------------------|------------------|--------------|------|---------------------------------------------------|--------|-----------|--------------------------|--------------------------------------------|------------|-------------|------------------------------------------------------------------|-------------|------------------|------------------|-------------|---------------|-----|
| Facet / Filter                     | Undo / Redo 10   |              | 14   | 40 n                                              | nate   | ching     | rows (                   | 262 total)                                 |            |             |                                                                  |             |                  |                  | Extensio    | ons: Freebase | -   |
| Refresh                            | Reset All Re     | move All     | Sh   | Show as: rows records Show: 5 10 25 50 rows « fin |        |           |                          |                                            |            |             |                                                                  |             | first < previous | 1 - 10 next> las | t »         |               |     |
| × 2008 Budget                      | invert reset     | ◄            | All  |                                                   | 🔻 Head | l-account | Head-account Description | tion                                       | 0          | Sub-account | Sub-account De                                                   | 2008 Budget | 2008 Actual      | 2009 Budget      | 2009 Actual | •             |     |
| 0 choices Sort by:                 | name count       | Cluster      | Fa   | acet                                              |        | •         |                          | Fiscal revenue (1)                         |            | 1           | Fiscal revenue (1)                                               |             |                  |                  |             |               | RE  |
| (blank) 140                        |                  | exclude      | E    | dit ro                                            | ws     | •         | Star row                 | /S                                         |            | 1           | Direct council tax (2)                                           |             |                  |                  |             |               | RE  |
| Facet by choice cou                | nts              |              | E    | dit co                                            | lumn   | s 🕨       | Unstar                   | rows                                       |            | 1           | ndirect council taxes (3)                                        |             |                  |                  |             |               | RE  |
|                                    | _                |              | Vi   | iew                                               |        | •         | Flag rov                 | vs                                         |            |             |                                                                  |             |                  |                  |             |               | RE' |
| × 2008 Actual                      | change i         | invert reset |      |                                                   |        |           | Unflag r                 | ows                                        |            |             |                                                                  |             |                  |                  |             |               |     |
| 0 choices Sort by:                 | name count       | Cluster      |      |                                                   | 31.    | 7.20.300  | Remove                   | all matching rows                          | of counc   | l lic       | Proceeds from exploitation of<br>council properties and services |             |                  |                  |             |               | RE  |
| (blank) 140<br>Facet by choice cou | nts              | exclude      |      |                                                   | 38.    | 730.xxx   |                          | Rebates and loyalties gran                 | ted by the | ie I        | 4)<br>Rebates and loyalties granted<br>by the state (5)          |             |                  |                  |             |               | RE  |
|                                    | -                |              |      |                                                   | 40.    | 740.xxx   |                          | Financial revenues (6)                     |            | 1           | Financial revenues (6)                                           |             |                  |                  |             |               | RE  |
| × 2009 Budget                      | change i         | invert reset |      |                                                   |        |           |                          |                                            |            |             |                                                                  |             |                  |                  |             |               |     |
| 1 choices Sort by:                 | name count       | Cluster      |      |                                                   | 41.    | 750.xxx   |                          | Revenues from operating<br>subventions (7) |            |             | Revenues from operating<br>subventions (7)                       |             |                  |                  |             |               | RE  |
| 1,000,000 1                        |                  |              |      |                                                   | 42.    | 760.xxx   |                          | Transfers received (8)                     |            |             | Fransfers received (8)                                           |             |                  |                  |             |               | RE  |
| (blank) 140<br>Facet by choice cou | nts              | exclude      |      |                                                   | 43.    | 770.xxx   |                          | Misc. revenues and sundry                  | profits (9 | 9)          | Misc. revenues and sundry<br>profits (9)                         |             |                  |                  |             |               | RE' |
| <u> </u>                           | -                |              |      |                                                   |        |           |                          |                                            |            |             |                                                                  |             |                  |                  |             |               |     |
| × 2009 Actual                      | change i         | invert reset |      |                                                   |        |           |                          |                                            |            |             |                                                                  |             |                  |                  |             |               |     |
| 0 choices Sort by:                 | name count       | Cluster      |      |                                                   |        |           |                          |                                            |            |             |                                                                  |             |                  |                  |             |               |     |
| (blank) 140                        |                  | exclude      |      |                                                   |        |           |                          |                                            |            |             |                                                                  |             |                  |                  |             |               |     |

#### Supression des chiffres en parenthèses

Vous remarquerez que dans les colonnes head-account et sub-account, des nombres entre parenthèses apparaissent après la description. Si ceux-ci n'apportent aucune valeur ajoutée supplémentaire, vous pouvez les supprimer afin d'améliorer la lisibilité du document.

#### *Menu déroulant > Edit cells > Transform*

Facet by choice counts

Vous arrivez sur un écran qui vous invite à saisir une fonction dans la zone d'édition de texte. Vous pouvez vous référer à la section Aide de la boîte de dialogue pour plus de détails sur ces fonctions. Ce qui suit n'est qu'un exemple parmi tant d'autres :

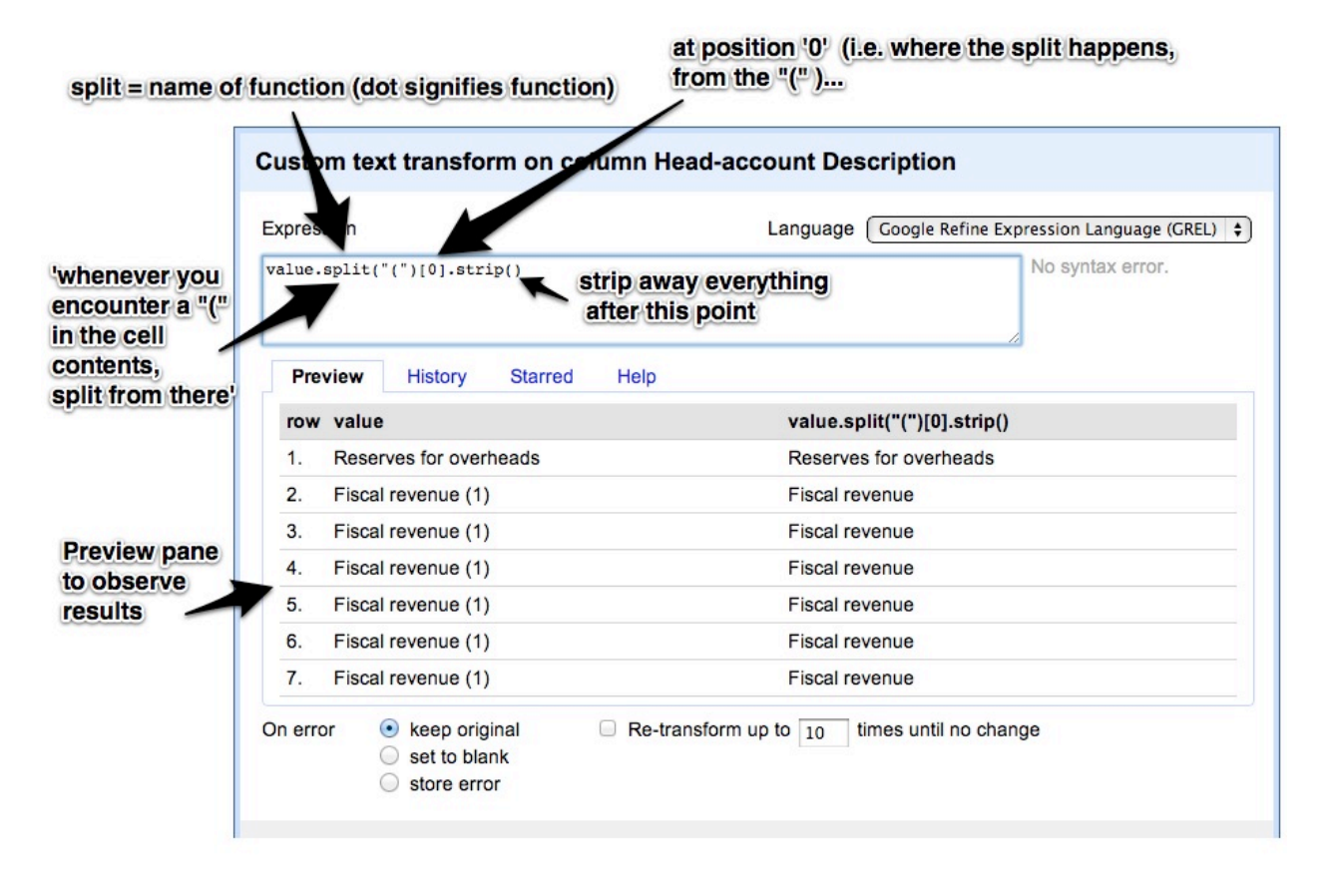

Pas d'inquiétudes si vous ne comprenez pas exactement comment ce code fonctionne. Si vous souhaitez uniquement essayer de supprimer tous les chiffres entre parenthèses, il vous suffit de copier le code presenté ci-dessus.

Transposer des colonnes

Comme expliqué dans la documentation sur la façon de mettre en forme vos données, une ligne doit contenir un *seul morceau logique de l'information*. Comme vous pouvez le voir à partir de ces données, nous avons 4 colonnes qui correspondent chacune à une information temporelle.

| 2008 Budget | 2008 Actual | 2009   | 2009 Actual |
|-------------|-------------|--------|-------------|
|             |             | Budget |             |

Cela est d'autant plus compliqué que chacune de ces en-têtes de colonne contient plusieurs éléments d'information (budget vs dépenses réelles). Nous avons donc besoin de séparer ces éléments afin de les distinguer.

#### Etape 1 - Transposer

#### Menu déroulant > Transpose

Une boite de dialogue comme celle-ci va s'afficher :

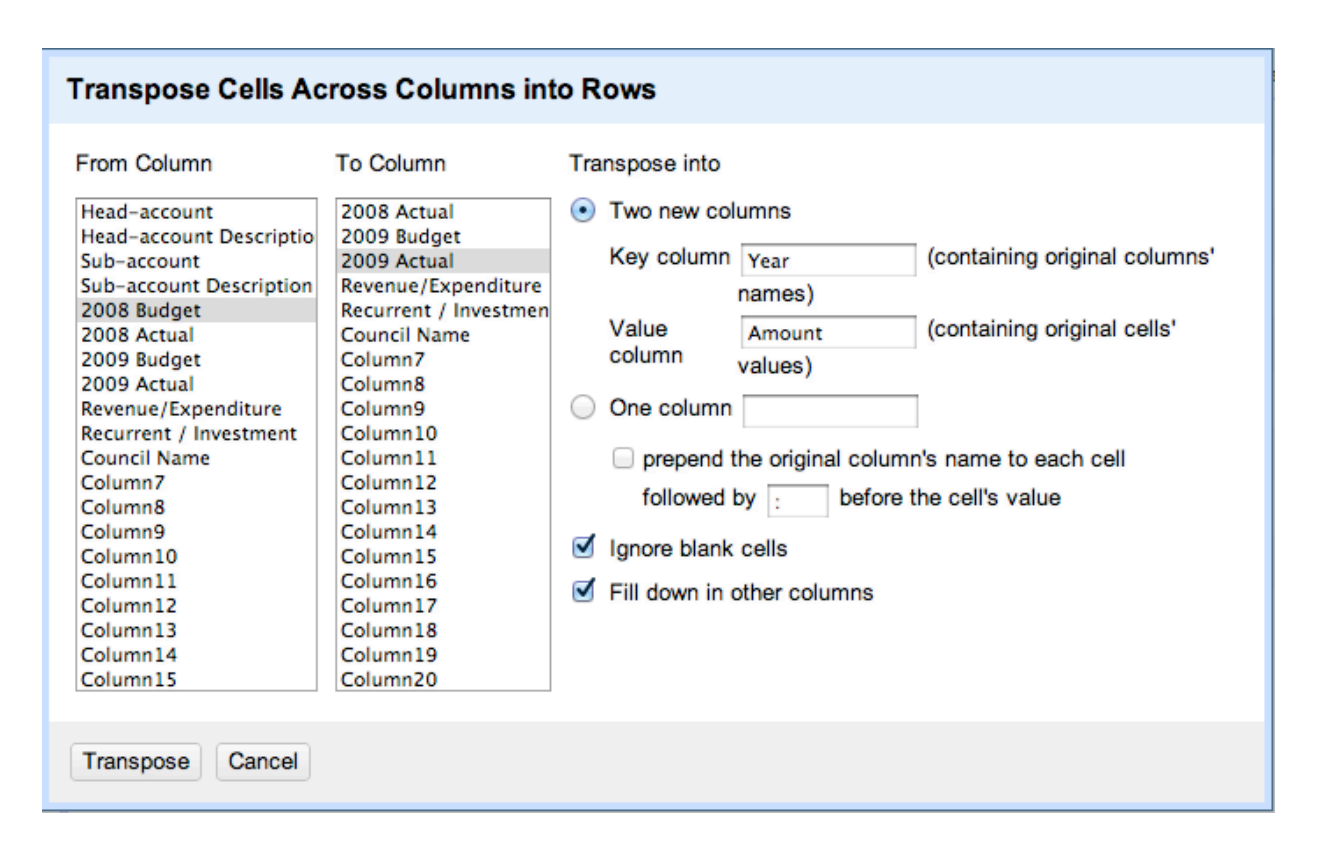

- Dans les sélecteurs From Column et To Column, sélectionnez la rangée de colonnes que vous souhaitez transposer. Vous allez ici transposer toutes les colonnes comprises entre «2008 Budget» et «2009 Actual».
- 2.Dans ce cas, vous souhaitez créer deux nouvelles colonnes, l'une qui contiendra la valeur de la ligne d'en-tête et l'autre qui contiendra le contenu des cellules (le montant). Entrez un nom pour décrire l'en-tête de la colonne d'origine dans le champ «Key column» et un nom pour décrire le contenu des cellules d'origine dans le champ «Value column».
- 3.Vous devez ensuite sélectionner '*Fill down in other columns*' et ainsi faire en sorte que les données provenant des lignes existantes soient correctement répliquées dans tout le tableau.

Voici le résultat obtenu :

|   |              |    | Head-account | Head-account D            | Sub-account | Sub-account De                | Year           | Amount    | Revenue/Expend |
|---|--------------|----|--------------|---------------------------|-------------|-------------------------------|----------------|-----------|----------------|
| ☆ | 🔆 🗐 1. 110.x |    | 110.xxx      | Reserves for<br>overheads | 110.101     | Reserves for<br>overheads     | 2008<br>Budget | 2,000,000 | REVENUE        |
| ☆ | 5            | 2. | 110.xxx      | Reserves for<br>overheads | 110.101     | Reserves for<br>overheads     | 2008<br>Actual | -         | REVENUE        |
| ☆ |              | 3. | 110.xxx      | Reserves for<br>overheads | 110.101     | Reserves for<br>overheads     | 2009<br>Budget | -         | REVENUE        |
| ☆ | 5            | 4. | 110.xxx      | Reserves for<br>overheads | 110.101     | Reserves for<br>overheads     | 2009<br>Actual | 175,000   | REVENUE        |
| ☆ |              | 5. | 710.xxx      | Fiscal revenue            | 710.100     | Rroceeds from<br>global taxes | 2008<br>Budget | 6,847,200 | REVENUE        |
| ☆ | 5            | 6. | 710.xxx      | Fiscal revenue            | 710.100     | Rroceeds from<br>global taxes | 2008<br>Actual | 3,127,600 | REVENUE        |

Comme vous pouvez le voir, les cellules de la colonne «Year» contiennent à la fois les informations de l'année et du type de montant (budget ou dépense réélle). Nous avons donc encore besoin de séparer ces deux types d'informations.

Diviser une colonne en plusieurs colonnes.

Menu déroulant > Edit column > Split into several columns

Dans la boite de dialogue, vous devrez choisir l'endroit à laquelle la colonne doit se diviser (autrement dit choisir un séparateur).

Le contenu de la colonne est formaté comme ceci : [AAAA][Espace][Budget/Actual]. Le séparateur est donc ici le caractère «Espace» (qui ne se voit donc pas sur la capture d'écran ci-dessous).

| Split column Year into several columns                                                                                                    |                                                              |
|----------------------------------------------------------------------------------------------------|--------------------------------------------------------------|
| How to Split Column <ul> <li>by separator</li> <li>Separator</li> <li>regular expression</li> <li>Split into</li> <li>columns at most (leave blank for no limit)</li> <li>by field lengths</li> </ul> List of integers separated by commas, e.g., 5, 7, 15 | After Splitting<br>✓ Guess cell type<br>✓ Remove this column |
| OK Cancel                                                                                                    |                                                              |

Vous pouvez choisir de déselectionner *'Guess cell type'* («deviner le type de la cellule») mais cela n'a pas d'importance dans notre cas. Cliquez sur *OK*.

Voici le résultat obtenu. Vous aurez ensuite besoin de renommer la nouvelle colonne (appelée ici par défaut «Year

|   |        |    | Head-account | Head-account D            | Sub-account | Sub-account De                | 💌 Year 1 | Year 2 | Amount    |  |
|---|--------|----|--------------|---------------------------|-------------|-------------------------------|----------|--------|-----------|--|
| 岔 | ☆ 🗐 1. |    | 110.xxx      | Reserves for<br>overheads | 110.101     | Reserves for<br>overheads     | 2008     | Budget | 2,000,000 |  |
| 숬 | 5      | 2. | 110.xxx      | Reserves for<br>overheads | 110.101     | Reserves for<br>overheads     | 2008     | Actual | -         |  |
|   |        | 3. | 110.xxx      | Reserves for<br>overheads | 110.101     | Reserves for<br>overheads     | 2009     | Budget | -         |  |
| 숬 | 5      | 4. | 110.xxx      | Reserves for<br>overheads | 110.101     | Reserves for<br>overheads     | 2009     | Actual | 175,000   |  |
|   |        | 5. | 710.xxx      | Fiscal revenue            | 710.100     | Rroceeds from<br>global taxes | 2008     | Budget | 6,847,200 |  |
| ਨ | 5      | 6. | 710.xxx      | Fiscal revenue            | 710.100     | Rroceeds from<br>global taxes | 2008     | Actual | 3,127,600 |  |
|   |        | 7. | 710.xxx      | Fiscal revenue            | 710.100     | Rroceeds from<br>global taxes | 2009     | Budget | 6,847,200 |  |

A nouveau, il est conseillé de lancer la fonction «text facet» afin de vérifier qu'aucune donnée n'a été modifiée ou perdue.

#### Supprimer les cellules vides

Comme on peut le voir, certaines cellules contiennent des tirets, qui signifients que les données ne sont pas encore disponibles pour cette année là.

OpenSpending ne comprendra pas ces données, elles doivent donc être supprimées.

Utilisez simplement un filtre pour afficher les celulles de la colonne contenant un tiret :

*Menu déroulant > Text Filter* 

Entrez le caractère à rechercher.

Pour supprimer toutes les lignes contenant un tiret, faire :

Menu déroulant > Edit rows > Remove all matching rows

Supprimer votre filtre ([x]) et les données nettoyées apparaitront.

Supprimer les virgules dans les chiffres

OpenSpending nécessite qu'un nombre ne contiennent pas d'autre délimiteur qu'un point avant les décimales, et éventuellement un signe moins.

Toutefois, il est courant dans les jeux de données que des virgules ou des espaces fassent office de séparateurs.

Avec Google Refine, ces signes sont faciles à enlever.

L'approche est similaire à celle vue précedemment pour enlever un chiffre entre parenthèses. Cependant, la fonction est différente :

```
Menu déroulant > Edit cells > Transform
```

Dans le bloc d'édition :

value.replace(",","")

Le contenu des premiers guillemets indique au programme ce qui doit être remplacé (ici une virgule), tandis que le contenu des seconds guillements indique par quoi le remplacer (ici par aucun caractère).

#### Supprimer les caractères vides

La dernière étape ne donne pas un résultat immédiatement visible à l'œil humain dans Refine, mais il est important de supprimer les espaces en trop aux extrémités des cellules. Voici pourquoi :

OpenSpending regroupe les objets identiques et les agrège, donc :

Fiscal revenue

Fiscal revenue[space]

Peut-être interprété comme deux entités différentes. Il faut donc supprimer précautionneusement ces caractères vides de toutes les colonnes.

Menu déroulant > Edit cells > Common transforms > Trim leading and trailing whitespace

## Résultats

Le résultat final ressemble alors à ceci :

| • | AII |    | Head-account | Head-account D            | Sub-account | Sub-account De                | Year 1 | Year 2 | Amount  | Revenue/Expen | Recurrent / Inve | Council Name |
|---|-----|----|--------------|---------------------------|-------------|-------------------------------|--------|--------|---------|---------------|------------------|--------------|
|   |     | 1. | 110.xxx      | Reserves for<br>overheads | 110.101     | Reserves for<br>overheads     | 2008   | Budget | 2000000 | REVENUE       | RECURRENT        | TIGNERE      |
|   |     | 2. | 110.xxx      | Reserves for<br>overheads | 110.101     | Reserves for<br>overheads     | 2009   | Actual | 175000  | REVENUE       | RECURRENT        | TIGNERE      |
|   |     | 3. | 710.xxx      | Fiscal revenue            | 710.100     | Rroceeds from<br>global taxes | 2008   | Budget | 6847200 | REVENUE       | RECURRENT        | TIGNERE      |
|   |     | 4. | 710.xxx      | Fiscal revenue            | 710.100     | Rroceeds from<br>global taxes | 2008   | Actual | 3127600 | REVENUE       | RECURRENT        | TIGNERE      |
|   |     | 5. | 710.xxx      | Fiscal revenue            | 710.100     | Rroceeds from<br>global taxes | 2009   | Budget | 6847200 | REVENUE       | RECURRENT        | TIGNERE      |

Fusionner des données provenant d'un autre projet/feuille de calcul

L'une des fonctions les plus puissantes de Google Refine est la possibilité de combiner des données provenant de plusieurs projets Google Refine.

Lorsque plusieurs tableaux partagent les mêmes jeu de données dans certaines colonnes, les données peuvent être importées dans l'un ou l'autre tableau.

Prenons par exemple un projet qui contient des informations sur les projets d'investissement. Il comporte une colonne «chapitre», qui contient un identifiant numérique indiquant le numéro du chapitre auquel l'investissement a été alloué.

D'un autre côté, un autre projet (supposons qu'il soit appelé « Cameroon Budget Codes», comme dans nos tests) contient des informations complémentaires sur chaque chapitre, comme le titre complet (la colonne est nommé "en" dans les données source) et son association à d'autres systèmes de classification (appelés «codes sectoriels de discussion» dans les données).

La fonction de fusion, appelée «cross» dans Refine, est quelque peu complexe à utiliser car elle doit être codée comme une commande et le code implique à la fois une cellule et différentes lignes. Sa documentation pourra vous fournir de plus amples explications. Pour lancer cette fonction, ouvrez "chapitre" dans le menu déroulant de la colonne du tableau d'investissements et sélectionnez "Edit column", puis "Add column based on this column». Cette fonction est également utile lorsque vous appliquez une transformation générale et que vous souhaitez que les données d'origine et les données transformée restent disponibles.

Dans l'éditeur de code, entrez :

cell.cross("Cameroon Budget Codes", "code\_category").cells["en"].values[0]

Cette commande, lorsqu'elle est exécutée, va récupérer les titres des chapitres du projet « Cameroon Budget Codes».

Le premier argument «Cameroun budget codes» est le nom du projet à partir duquel nous allons récupérer nos données.

L'argument suivant "code\_category" est le nom de la colonne qui contient les identifiants des chapitres dans ce projet.

Chaque valeur de données d'investissement de la colonne "Chapitre" sera donc recherchée dans la colonne "code\_category".

Si une correspondance est trouvée, le programme retourne la référence de la ligne dans laquelle la correspondace a été trouvée. Cette référence peut être utilisé pour rechercher une colonne spécifique dans le projet « Cameroon Budget Codes» : la syntaxe «cells ["en"]» va récupérer les valeurs de la colonne appelée "en".

Enfin, un tel croisement peut donner des résultats multiples : un identifiant de chapitre peut se retrouver plusieurs fois dans le projet parcouru.

Dans cet exemple, nous utilisons .values [0] pour sélectionner la première correspondance, quel que soit le nombre total de correspondances possibles (qui sera toujours unique étant donné que la feuille de calcul « Cameroon Budget Codes» ne contient pas de doublons).

Après avoir vérifié le résultat dans l'aperçu et avoir donné un nom à nouvelle colonne, cliquez sur "OK" pour valider et ajouter les valeurs souhaitées. Vous pouvez répéter cette opération pour chaque colonne que vous souhaitez importer, par exemple, pour les codes sectoriels de discussion.

# Lectures complémentaires

Les opérations décrites dans ce tutoriel sont les actions les plus fréquemment nécessaire lors du nettoyage des données pour OpenSpending.

Le logiciel offre un ensemble beaucoup plus vaste de fonctionnalités pour nettoyer des données, il est donc utile de consulter la documentation complète à l'adresse: http://code.google.com/p/google-refine/wiki/DocumentationForUsers

Nous vous recommandons particulièrement d'utiliser la fonction «cluster» sur des jeux de données créés manuellement ainsi que les options «web retrieval» permettant d'ajouter des attributs supplémentaires à une tableau à partir d'une source externe.